# **Package contents**

- 1 x ROG Spatha Gaming Mouse
- 1 x 2-meter USB cable
- 1 x 1-meter USB cable
- 2 x Japan-made Omron mouse switches
- 1 x Wireless receiver/charging dock
- 1 x Travel case
- 1 x User documentation
- 2 x ROG logo stickers

# System requirements

- Windows® 10/Windows® 8.1/Windows® 8/Windows® 7
- 100 MB of hard disk space (for optional software installation)
- Internet connection (for downloading optional software)
- USB port

# **Customizing with ROG Armoury**

For more programmable buttons, performance settings, lighting effects, surface calibration, and profile settings, download and install the ROG Armoury from <u>www.asus.com</u>.

# **Device features**

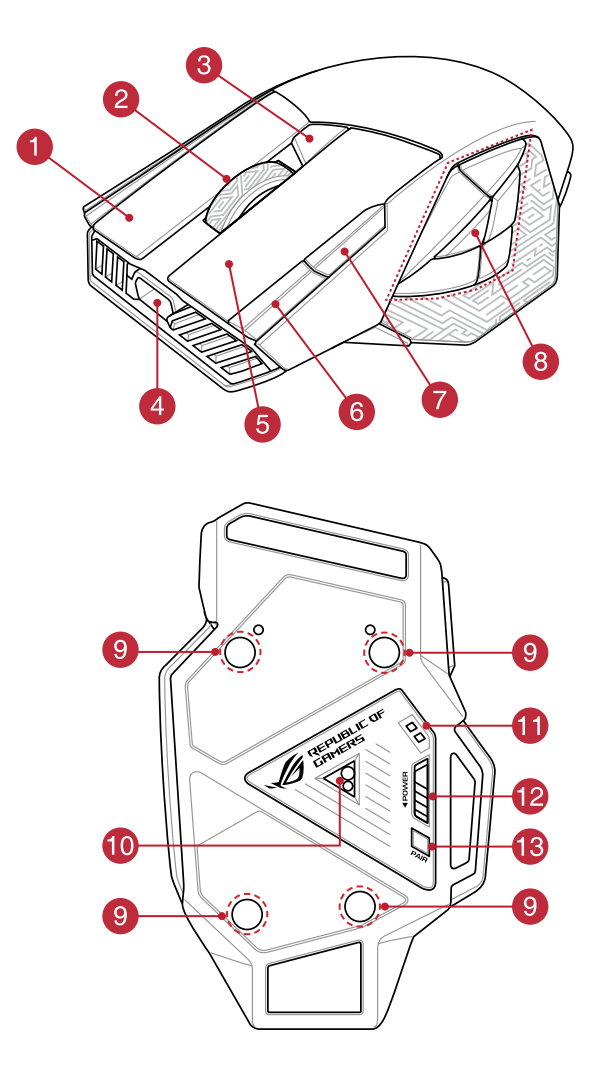

|   | 14<br>15<br>REALING<br>CRANEERS DE<br>18 |            |                                 |
|---|------------------------------------------|------------|---------------------------------|
| 1 | Right button                             | 10         | Laser sensor                    |
| 2 | Scroll wheel                             | 1          | Mouse charging connectors       |
| 3 | DPI button                               | 12         | Power switch                    |
| 4 | Micro USB 2.0 connector                  | 13         | Pair button                     |
| 5 | Left button                              | 14         | Wireless receiver/charging dock |
| 6 | Forward button                           | <b>1</b> 5 | Dock charging connectors        |

Change profiles (download ROG Armoury to customize profiles)

(17

18

16 Pair button (Dock)

Micro USB cable

Dock LED indicator

7

8

9

3+8

Backward button

Screw hole

Programmable thumb buttons

# **Getting started**

## To set up your ROG Spatha Gaming Mouse as a wired mouse:

- 1. Connect the micro USB cable to your ROG Spatha Gaming Mouse.
- 2. Connect the USB cable to your computer's USB port.

### To set up your ROG Spatha Gaming Mouse as a wireless mouse:

- 1. Connect the micro USB cable to your wireless receiver/charging dock.
- Connect the USB cable to your computer's USB port.

**NOTE:** Download the driver from <u>http://www.</u> <u>asus.com</u> then install it in your computer.

- 3. Press the Pair button on the rear of your wireless receiver/charging dock.
- 4. Slide the Power Switch to turn on your ROG Spatha Gaming Mouse.
- 5. Press the Pair button on your ROG Spatha Gaming Mouse.
- The Dock LED indicator will light green when your ROG Spatha Gaming Mouse has successfully paired.

**NOTE:** Click on the left button to wake your ROG Spatha Gaming Mouse from sleep mode.

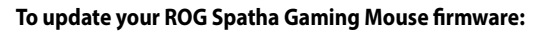

- 1. Launch ROG Armoury.
- 2. Connect ROG Spatha Gaming Mouse to your computer as a wired mouse.
- 3. Click **Next** on the popup window to start the firmware update.

NOTE: The popup window will only appear if there is a new firmware update available.

**IMPORTANT!** When you encounter a problem while updating the firmware, unplug the micro USB cable, then press and hold down the left, right and scroll button on your mouse and replug the micro USB cable to restart the update.

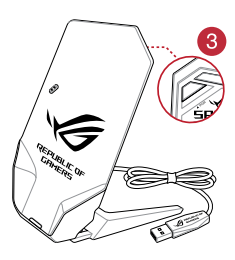

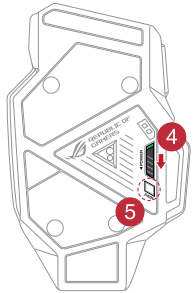

# English

### To update your wireless receiver/charging dock firmware:

- 1. Launch ROG Armoury.
- 2. Connect the micro USB cable to your wireless receiver/charging dock.
- 3. Click Next on the popup window to start the firmware update.

NOTE: The popup window will only appear if there is a new firmware update available.

**IMPORTANT!** When you encounter a problem while updating the firmware, unplug the micro USB cable, then press and hold down the Pair button on the wireless receiver/charging dock and replug the micro USB cable to restart the update.

# **Replacing the switches**

NOTE: Refer to www.asus.com for the list of compatible switches.

If you want to replace the switches, follow the steps below:

- 1. Remove the four (4) screws and set it aside.
- 2. Remove the top cover.
- 3. Replace the switches.

### **IMPORTANT!**

- Ensure to install the switch into the switch socket with its button facing the front of the mouse.
- Ensure that the switches are seated properly in the switch sockets.
- 4. Place the top cover and secure it with the four (4) screws.

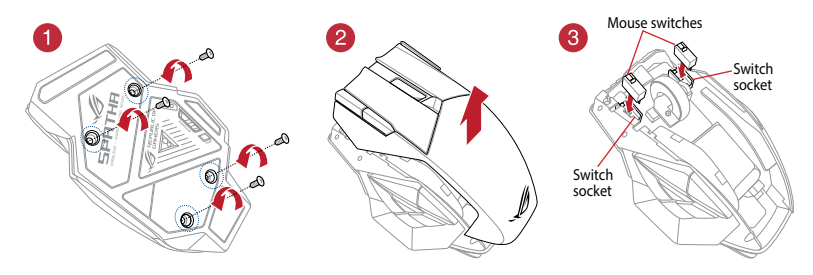